# Introdução ao ASP.NET – Aula3

Prof. Me. Sérgio Carlos Portari Júnior Portari.uemgituiutaba@gmail.com http://www.sergioportari.com.br

# Explorando objetos e propriedades

- Vamos explorar alguns os objetos e as propriedades de cada um na prática.
- Crie um novo projeto vazio asp.net com C#.(EU chamei de Aula 3).
- \* Adicione um novo item do tipo webform (chamei de formulario1.aspx)
- Iremos criar alguns objetos e explorar o que cada um deles faz.

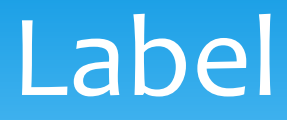

- No novo formulário, insira um objeto Label (lbl\_titulo1)
- Na propriedade Text, insira um texto (Exemplo de objetos e propriedades)
- Explore as propriedades deste objeto (Font, Forecolor, BorderColor, Backcolor, Border Style, BorderWidth, TooTip, Width, Height, etc)

# **Button**

- \* Agora, insira abaixo do Label, um objeto Button (btn\_botao1)
- Explore as propriedades deste objeto (Font, Forecolor, BorderColor, Backcolor, Border Style, BorderWidth, TooTip, Width, Height, AccessKey, etc)
- Iremos criar um código que, quando acionado, troca o texto da label e desativa o botão para que não seja novamente acionado.

#### Button

 Para isso, dê dois cliques no botão para abrir o source do c#, e insira o seguinte código:

```
protected void btn_botao1_Click(object sender, EventArgs e)
{
     lbl_titulo.Text = "Estou gostando do curso de ASP.NET pra valer!";
     btn_botao1.Enabled = false;
}
```

\* Execute o projeto e vamos testar

# Button – Chamando um método

- Insira outro botão, e vamos agora fazer com que o evento Click acione um método ao invés de executar um código.
- Vamos criar um código que habilita mais uma vez o botão anterior e reseta o texto da Label por um método. Para isso, selecione o botão e vá na caixa de propriedades. Click no botão Events (parece um raio).
- No evento Click, digite o nome do método a ser criado (coloquei Reiniciar)

# Button – Chamando um método

\* Entre o código abaixo

```
protected void Reiniciar(object sender, EventArgs e)
{
    lbl_titulo.Text = "Exemplo de objetos e propriedades";
    btn_botao1.Enabled = true;
}
```

- \* Execute o código
- Lembrem-se, quase todas as propriedades podem ser acessadas e trocadas em tempo de execução (cor, texto, tamanho, fonte, etc).

## Para exercitar

- Vamos fazer então uma conta de dois valores digitados em dois textboxs, com o resultado apresentado em uma label?
- \* Monte o layout:

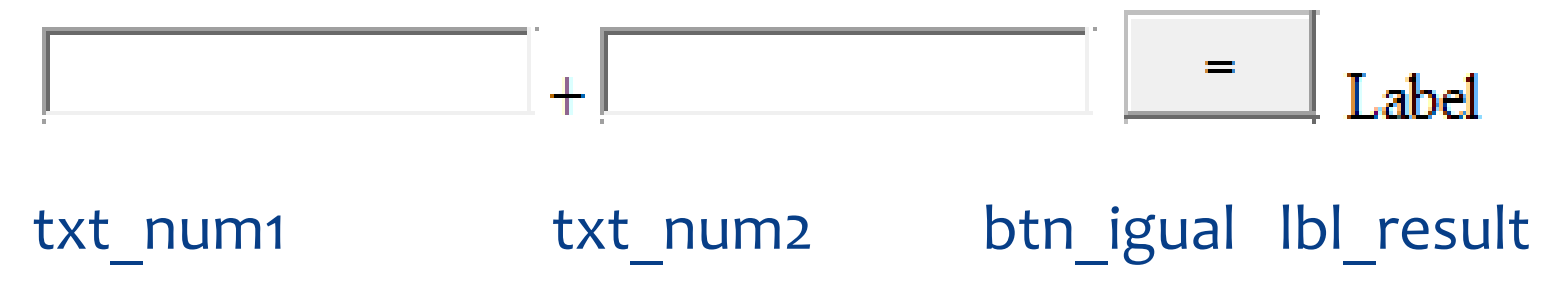

#### Para exercitar

\* O código do btn\_igual é esse?

# Para exercitar

 Será necessário converter os tipos de dados String para inteiro, somá-los, e depois convertê-los novamente para String para levá-los à propriedade Text da Lebel;

protected void btn\_igual\_Click(object sender, EventArgs e)
{
 lbl\_result.Text = Convert.ToString(Convert.ToInt16(txt\_num1.Text)
+ Convert.ToInt16(txt\_num2.Text));

# Exercitando mais...

- Crie mais 3 linhas de objetos como as criadas anteriormente
- Troque o botão de + pelos botões das outras operações matemáticas básicas
- \* Faça a modificação no = de cada linha para obter o resultado correto.